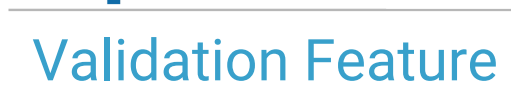

Last Modified on 10/25/2024 4:12 pm EDT

#### Version 14.19

### Path: Clinical, Practice Management, or Billing tab > Patient Chart > Insurance

# About

Below you'll learn how to validate Insurance from the Patient Chart. If your office is contracted for Full HIPAA Services and has also contracted with your clearinghouse to check patient eligibility, you will have access to the **Validate** button. Once Insurance is validated using the Validate button, the **Medical Benefits** tab may be reviewed to see additional policy details as provided by the Payer. The extent of the information provided varies by Payer.

### What does OP look to in the 271 file to populate the PCP into the Capitation Office field on the Medical Benefits

**tab?** OP looks for a **13** (Contracted Service Provider), **GP** (Gateway Provider), or **P3** (Primary Care Provider) on the 271 file. If one of those is present that is what gets pulled into the Capitation Office field on the Medical Benefits tab. If there are multiple P3 segments, which has happened before, OP will populate the field based on the **last P3 segment**.

### Validate Insurance from the Patient Chart

- 1. Navigate to the Insurance section of the patient's chart by following the path above.
- 2. Select the insurance payer that needs to be validated.
- 3. Click on the Validate button in the upper right corner of the window. If validation is successful, the Validated Date will populate.

# **Unsuccessful Validation**

On occasion, a clearinghouse will have an 'outage' for particular payers during which time validation will not be working. You may receive notification from your clearinghouse about the outage and subsequent restoration of the ability to validate specific payers.

If validation is unsuccessful, and it is not related to an outage, review the following fields in the Insurance Payer Details window for the specific payer. If edits are necessary, be sure to save your changes and retry validation.

- Real-time ID: Ensure the correct Real-Time Payer Eligibility number is entered. This can be supplied by the clearinghouse.
- Send Eligibility as: Ensure the entry here is what has been contracted with your clearinghouse.
- Primary ID for eligibility: Ensure either a Provider's Individual NPI or Practice Group NPI is entered depending on your contract with the clearinghouse.

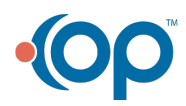

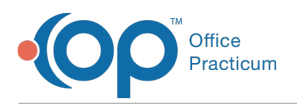

| Basic Information       Claims/Routing       Contracts         National Payor D:       00000       Include D(s)       Include Taxonomy         Claim Payor D:       00000       If EPSDT;       Same as non-EPSDT       V         Claim type:       Commercial       If EPSDT;       Same as non-EPSDT       V         Claim format: <ul> <li>Professional</li> <li>CLM12 Exclude:</li> <li>CLM12 Exclude:</li> <li>CMS-EPSDT</li> <li>Commercial</li> <li>CLM12 Exclude:</li> <li>CMS-EPSDT</li> <li>CMSE as non-EPSDT</li> <li>CMSE as non-EPSDT</li> <li>CLMSE as non-EPSDT</li> <li>CLMSE as non-EPSDE as non-EPSDE as non-EPSDT</li> <li>CLMSE as non-EPSDE as</li></ul>                                                                                                    | •                                    | Ir                    | nsurar            | nce Payer D      | )et           | ails     |      |             | -        |        |      | ×        |
|----------------------------------------------------------------------------------------------------|--------------------------------------|-----------------------|-------------------|------------------|---------------|----------|------|-------------|----------|--------|------|----------|
| National Payor ID:       00000       Include D(s)       Include Taxonomy         Claim Payor ID:       00000       If EPSDT:       Same as non-EPSDT       V         Reaktime ID:       00000       If EPSDT:       Same as non-EPSDT       V         Claim format:       Importesional       If EPSDT:       Same as non-EPSDT       V         Claim format:       Importesional       If EPSDT:       Same as non-EPSDT       V         Claim format:       Importesional       If EPSDT:       Same as non-EPSDT       V         Claim format:       Importesional       CLM12 Exclude:       CLM12 Exclude: <t< td=""><td>Basic Information</td><td>laims/Routing</td><td>Cont</td><td>racts</td><td></td><td></td><td></td><td></td><td></td><td></td><td></td><td></td></t<>                                                                                                    | Basic Information                    | laims/Routing         | Cont              | racts            |               |          |      |             |          |        |      |          |
| Claim Payor ID:       00000       Billing loop:       Practice NPI only       ✓         Real-time ID:       00000       If EPSDT: Same as non-EPSDT       ✓         Claim type:       Commercial       ✓       Provider NPI only       ✓         Claim type:       Commercial       ✓       Provider NPI only       ✓         Claim type:       Commercial       ✓       Provider NPI only       ✓         Claim format:       ● Professional       CLM12 Exclude:       CLM2-5.1500.       ✓         Transaction Routing:       Only enter values below if you need to override the system routing instructions for specific payers and/or transactions.       Correspondent       Interchange ID       Production //Est         Claim dynamicsion (primary):       Default       ×       Production        Production          Claim status (276/277):       Default       ×       Production        Production          Elipbility & benefts (278/277):       Default       ×       Production        V         Elipbility & benefts (278/277):       Default       ×       Production        V         Elipbility & benefts (278/277):       Default       ×       Production        V         Send elipbility:       Astonal Provider ID       1599704991       Secondary ID (if necessary): <td>National Payor ID:</td> <td>00000</td> <td></td> <td></td> <td>1</td> <td>nclude</td> <td>ID(</td> <td>s)</td> <td>Inclu</td> <td>de Ta</td> <td>хог</td> <td>iomy</td>                                                                                                    | National Payor ID:                   | 00000                 |                   |                  | 1             | nclude   | ID(  | s)          | Inclu    | de Ta  | хог  | iomy     |
| Real-lime D:       00000       if EPSDT:       Same as non-EPSDT       If         Claim type:       Commercial       if EPSDT:       Same as non-EPSDT       If         Claim type:       Ony       if EPSDT:       Same as non-EPSDT       If         Claim type:       Ony       if EPSDT:       Same as non-EPSDT       If         Claim format:       Institutional       CLM12 Exclude:       CLM12 Exclude:       Exclude:       CLM12 Exclude:       CLM12 Exc                                                                                                    | Claim Payor ID:                      | 00000                 |                   | Billing loo      | p: F          | Practice | e Ni | Plonly      |          |        | ¥    | ✓        |
| Claim type:       Commercial       Render loop:       Provider NPI only                                                                                                    | Real-time ID:                        | 00000                 |                   | if EPSD          | T: S          | Same a   | s n  | on-EPSD     | т        |        | ¥    | ◄        |
| Claim format:                                                                                                    | Claim type:                          | Commercial            | ~                 | Render loo       | p: F          | Provide  | r N  | PI only     |          |        | ¥    |          |
| Institutional     CLM12 Exclude:     CLM2-1500.       PSDT Group:                                                                                                    | Claim format:                        | Professi              | onal              | if EPSD          | T: S          | Same a   | s n  | on-EPSD     | т        |        | ¥    |          |
| EPSDT Group:         Accepts ICD-10: © as of:         Only enter values below if you need to override the system routing<br>instructions for specific payers and/or transactions.         Calain transmission (primary):       Default         Clain transmission (secondary);       Standard HCFA         Clain status (276/277):       Default         Clain status (276/277):       Default         Clain status (276/277):       Default         Send eligibility:       apport Adds Pedatrics         Production v       Production v         Eligibility as:       Happy Kds Pedatrics         Primary D for eligibility:       v         Service Type Code for eligibility:       v         Policy D not required when checking eligibility                                                                                                    |                                      | Institution           | nal               | CLM12 Exclud     | e: [          |          |      |             | CI       | /S-15  | 00:  | ✓        |
| Accepts ICD-10: ✓ as of:     10/1/2015 ▼       Transaction Routing:     Only enter values below if you need to override the system routing instructions for specific payers and/or transactons.       Claim transmission (primary):     Default ▼       Claim transmission (secondary);     Standard HCFA ▼       Production ▼     Production ▼       Claim transmission (secondary);     Standard HCFA ▼       Claim transmission (secondary);     Default ▼       Claim transmission (secondary);     Default ▼       Production ▼     Production ▼       Claim status (278/277):     Default ▼       Production ▼     Production ▼       Eligibility as:     Happy Kids Pediatrics       Primary D for eligibility:     National Provider D ▼       Service Type Code for eligibility:     ↓       Service Type Code for eligibility:     ↓       Policy D not required when checking eligibility                                                                                                    |                                      |                       |                   | EPSDT Grou       | p:            |          |      |             |          |        |      |          |
| Transaction Routing:         Only enter values below if you need to override the system routing<br>instructions for specific payers and/or transactions.         Convertigit of the system routing instructions for specific payers and/or transactions.         Claim transmission (primary):       Default         Claim transmission (secondary);       Standard HCFA.         Claim adjudication (335):       Default         Claim status (276/277):       Default         Eligibility & benefits (270/277):       Default         Referrals & pre-auth (276):       Default         Production v       Referrals & pre-auth (276):         Secondary ID for eligibility:       National Provider D       1598704991         Secondary ID (if necessary):       v                                                                                                    |                                      |                       |                   | Accepts ICD-     | 1 <b>0</b> :[ | ✓ as     | s of | f: 10/1/2   | 015      |        | ¥    |          |
| instructions for specific payers and/or transactons.<br>Correspondent Interchange D Production/Test<br>Claim transmission (primary): Default v Production v<br>Claim adjudication (335): Default v Production v<br>Claim adjudication (335): Default v Production v<br>Eligibility & benefits (270(277): Default v Production v<br>Eligibility & benefits (270(277): Default v Production v<br>Referrals & Pre-auth (278): Default v Production v<br>Send eligibility as: Happy Kids Pediatrics<br>Primary D for eligibility: National Provider D v 15987045911<br>Secondary D (rf necessary): v<br>Service Type Code for eligibility v<br>Policy D not required when checking eligibility                                                                                                    | Transaction Routi<br>Only enter valu | ng:<br>ies below if y | ou nee            | d to override th | e sj          | ystem    | ou   | ting        |          |        |      |          |
| Claim transmission (primary): Default v Production v Claim transmission (secondary): Standard HCFA v Production v Claim status (276/277): Default v Production v Claim status (276/277): Default v Production v Eligibility & benefits (2710/271): Default v Production v Send eligibility as: Happy Kids Pediatrics Primary D for eligibility: National Provider D v 1598704991 Secondary D (if necessary): v  Service Type Code for eligibility: V  Always send dependent eligibility as guarantor Policy D not required when checking eligibility                                                                                                    | instructions for                     | specific pay          | ers and<br>Corres | l/or transaction | s.<br>Inter   | rchanc   | e II |             | Pro      | luctio | n/Те | est      |
| Claim transmission (secondary): Standard HCFA v Claim transmission (secondary): Standard HCFA v Claim status (276/277): Default v Eligbility & beneffis (270/271): Default v Production v Eligbility & Deneffis (270/271): Default v Production v Production v Production v Send eligbility: National Provider D V I598704991 Secondary ID (if necessary): Service Type Code for eligbility: V Service Type Code for eligbility: V Service Type Code for eligbility: Service Type Code for eligbility: Service Type Code for eligbil | Claim transmission                   | (primary):            | Defau             | t v              |               | - on any |      | -           | Pro      | ductio | n    | ~        |
| Claim adjudication (335): Default v Production v Claim status (276/277): Default v Eligibility & benefits (270/271): Default v Production v Referrais & pre-auth (276): Default v Production v Production v Production v Production v Production v Integration v Production v Producti | Claim transmission                   | (secondary):          | Standa            | ard HCFA 🗸       |               |          |      |             | Pro      | ductio | n    | <b>,</b> |
| Claim status (276/277): Defautt v Production v<br>Eigibility & benefits (270/271): Defautt v Production v<br>Referrais & pre-auth (278): Defautt v Production v<br>Send eligibility as: Happy Kds Pediatrics<br>Primary ID for eligibility: National Provider ID v 1598704991<br>Secondary ID (if necessary): v Service Type Code for eligibility: v Service Type Code for eligibility: J Always send dependent eligibility as guarantor<br>Policy ID not required when checking eligibility                                                                                                    | Claim adjudication                   | (835):                | Defau             | t v              |               |          |      |             | Pro      | ductio | n    | <b>,</b> |
| Eligbility & benefits (270/271): Default v Production v Referrais & pre-auth (278): Default v Production v Send eligbility as: Happy Kds Pediatrics Primary D for eligbility: National Provider D v 1598704991 Secondary D (if necessary): v Service Type Code for eligbility: Always send dependent eligbility as guarantor Always send dependent eligbility as guarantor Policy D not required when checking eligbility Save Cancel                                                                                                    | Claim status (276/2                  | 277):                 | Defau             | t v              |               |          |      |             | Pro      | ductio | n    | -        |
| Referals & pre-auth (278):     Default     v     Production       Send eligibility as:     Happy Kids Pediatrics     Primary D for eligibility:     National Provider D     1598704991       Secondary D (if necessary):     v     Service Type Code for eligibility:     v     Service Type Code for eligibility:       Service Type Code for eligibility:     v     v     Service Type Code for eligibility:       Production     v     v     Service Type Code for eligibility:                                                                                                    | Eligibility & benefits               | (270/271):            | Defau             | t v              |               |          |      |             | Pro      | ductio | n    | <b>,</b> |
| Send eligibility as:     Happy Kids Pediatrics       Primary ID for eligibility:     National Provider ID     1598704991       Secondary ID (if necessary):     v       Service Type Code for eligibility:     v       Always send dependent eligibility as guarantor     Policy ID not required when checking eligibility                                                                                                    | Referrals & pre-au                   | th (278):             | Defau             | t v              |               |          |      |             | Pro      | ductio | n    | <b>,</b> |
| Primary D for eligibility:         National Provider D         1598704991           Secondary D (if necessary):         v                                                                                                    | Send eligibility as:                 |                       | Нарру             | Kids Pediatric:  | 5             |          |      |             |          |        |      | 1        |
| Secondary ID (if necessary):  Service Type Code for eligibility: Always send dependent eligibility as guarantor Policy ID not required when checking eligibility                                                                                                    | Primary ID for eligit                | oility:               | Nation            | al Provider ID   |               |          | ~    | 1598704     | 991      |        |      |          |
| Service Type Code for eligibility:  Always send dependent eligibility as guarantor Policy ID not required when checking eligibility Save Cancel                                                                                                    | Secondary ID (if n                   | ecessary):            |                   |                  |               |          | ~    |             |          |        |      | 1        |
| Always send dependent eligibility as guarantor Policy ID not required when checking eligibility Save                                                                                                    | Service Type Code                    | e for eligibility:    |                   |                  |               |          | ~    |             |          |        |      | -        |
| Policy ID not required when checking eligibility                                                                                                    |                                      |                       |                   | vays send dep    | end           | ent elig | ibil | ity as gu   | aranto   | r      |      |          |
| Save                                                                                                    |                                      |                       | 🗌 Pol             | icy ID not requi | red           | when     | che  | ecking elij | gibility |        |      |          |
| Save Calicel                                                                                                    |                                      |                       |                   |                  |               |          | S    | ave         | 9        | ance   | 1    |          |

Note: If you are still having validation problems with this payer after you have reviewed the above fields, contact your clearinghouse to determine how they want transactions identified when validating for this specific payer. If your clearinghouse directs you to enter a secondary ID for this payer, you can enter the **Secondary ID** by clicking on the drop-down arrow to select the Service Provider ID, National Provider ID, Federal Tax ID, or Provider SSN. Then, enter the corresponding ID in the field to the right of this dropdown box.

#### Version 14.8

## Path: Smart Toolbar > Insurance button > Validation button

## **Overview**

This page will instruct you on how to validate insurance and troubleshoot validation errors. If your office is contracted for Full HIPAA Services, and have also contracted with your clearinghouse to check patient eligibility, you will have access to the **Validate** button.

### Validating

- 1. Click on the Validate button 🧹 Validate in the upper right corner of the form.
- 2. If validation is successful, the validated date will populate.

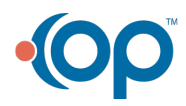

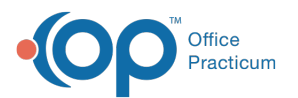

| Patient    | Guarantor Statement Method                                                |  |
|------------|---------------------------------------------------------------------------|--|
| Contacts   |                                                                           |  |
| Insurance  | Status Ranking Code Ins Carrier Name Insured ID Validated                 |  |
| Misc/Notes | ACTIVE Primary BPC BC-PERS CHOICE                                         |  |
| Privacy    | Primary Ins: BPC QCB5029007504 Secondary Ins:                             |  |
| Consents   | 🛉 🗕 🖉 🛞 👔 🚴 🔭 Self-Pay Activate Card Reader                               |  |
| Coord Care | Edit Insurance Record Address/Employer Medical Benefits Pharmacy Benefits |  |
|            | Policy status:                                                            |  |
|            | Status: ACTIVE Validated: 10/09/2014 V 391 Validate                       |  |
|            | Effective: 6/1/2013 V Terminated: V Last updated by: 102                  |  |
|            | Patient responsibility.                                                   |  |
|            | Guarantor-Last name: Type: V                                              |  |
|            | First name:                                                               |  |
|            | Sex/birth date:   Mais Permais 12/30/1899   PCP visit copay: \$20.00      |  |
|            | Patient rei to guarantor: CHLD V Well visit copay:                        |  |
|            | Insurance carrier: BPC BC-PERS CHOICE After hrs copay:                    |  |
|            | Subscriber ID: Specialist copay: \$40.00                                  |  |
|            | Group number: Lab copay: \$0.00                                           |  |
|            | Group name: Coinsurance %: 0                                              |  |
|            | VFC eligibility: 5 V (1-4 are VFC-eligible)                               |  |
|            | Provider accepts assignment     Patient signature on file                 |  |

3. Click on the **Medical Benefits** tab Edit Insurance Record Address/Employer Medical Benefits | Pharmacy Benefits | to see additional policy details as provided by the payer. The information provided will vary by payer.

| 2          |                         | [F2] Patient                   | Register            |                            |                               |           | x  |
|------------|-------------------------|--------------------------------|---------------------|----------------------------|-------------------------------|-----------|----|
|            |                         |                                | 0                   | ≽ Merge                    |                               |           |    |
| Patient    |                         | Guarantor                      |                     | Statem                     | ent Method                    |           |    |
| Contacts   |                         | N                              | otify via Portal    |                            |                               |           |    |
| Insurance  | Status                  | Ranking Code                   | Ins Carrier Name    |                            | Insured ID                    | Validated | ^  |
| Misc/Notes | ACTIVE                  | Primary BPC 😨                  | BC-PERS CHOICE      |                            | 10                            | /09/2014  |    |
| Privacy    | Primary Ins             | BPC QCB5029007504              | Secondary In        | B:                         |                               |           |    |
| Consents   |                         | 008                            | *                   | Self-Pay                   | Activate Card Read            | er        |    |
| Coord Care | Edit Insurar            | nce Record Address/Employ      | er Medical Benefits | Pharmacy                   | Benefits                      | _         |    |
|            | Capitation I<br>Service | v                              |                     |                            |                               |           | ^  |
|            | Ntwk? V                 | Amount/Quan                    | tity                | Co                         | mments                        | Auth?     |    |
|            | In                      | Co-Pay: 1250.00/Not Exceed     | ded PS              | YCH ROOM                   | & BOARD                       |           | 11 |
|            | In                      | Co-Pay: 250.00/Day             | SI                  | II ROOM & E<br>ervice Each | BOARD Per Date of<br>Provider |           |    |
|            | In                      | Co-Pay: 1250.00/Not Exceed     | ded SI              | I ROOM & B                 | BOARD                         |           |    |
|            | Out                     | Co-Ins: 30%/Visit              | IP/                 | OP MNTL HI                 | TH-PROF                       |           |    |
|            | Out                     | Co-Ins: 30%/Visit              | IP/                 | OP SMI PRO                 | FPHYS                         |           |    |
|            | Out                     | Co-Ins: 30%/Visit              | PS                  | SYCH ROOM                  | & BOARD                       |           |    |
|            | Out                     | Co-Ins: 30%/Visit              | SI                  | AI ROOM & E                | BOARD                         |           |    |
|            | E Service :             | Professional (Physician) Visit | - Office            |                            |                               |           |    |
|            | In                      | Co-Pay: 40.00/Day              | SF<br>Ea            | CIALIST Polich Provider    | er Date of Service            |           |    |
|            | In                      | Co-Pay: 40.00/Not Exceeded     | d SF                | PECIALIST                  |                               |           | ~  |
|            | <u></u>                 |                                |                     |                            |                               |           | -  |

## Troubleshooting

() If validating is unsuccessful make sure the clearinghouse supports validation for this payer by referencing their payer list.

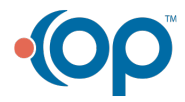

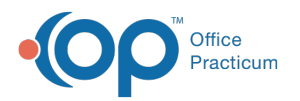

- Click on the Insurance button is next to the insurance Code.
- 2. The Claims/Routing tab will open.
- 3. Check to see that a Real-time ID is listed, if not enter here. This code is found on the clearinghouse payer list.
- 4. Check the Send Eligibility as and Primary ID for eligibility fields are complete.
- 5. Click the Save button

|                                                                                                    | Claims/Routing                                                                                                    | Contra                                                                                | duis                      |            |           |                                                                                                    |
|----------------------------------------------------------------------------------------------------|----------------------------------------------------------------------------------------------------|---------------------------------------------------------------------------------------|---------------------------|------------|-----------|----------------------------------------------------------------------------------------------------|
| Charges are PATIE                                                                                                    | NT responsibilit                                                                                                    | iy:                                                                                   |                           | Include L  | (S)       | Include laxonor                                                                                                    |
| National Payor ID:                                                                                                    | 00000                                                                                                    | _                                                                                     | Billing loop:             | Practice   | FI UTILY  | •                                                                                                    |
| Claim Payor ID:                                                                                                    | 00000                                                                                                    | _                                                                                     | IT EPSDI:                 | Same as    | non-EPSD  | -                                                                                                    |
| Real-time ID:                                                                                                    | 00000                                                                                                    |                                                                                       | Render loop:              | Provider 1 | IPI only  | <u> </u>                                                                                                    |
| Claim type:                                                                                                    | Commercial                                                                                                    | -                                                                                     | If EPSDT:                 | Same as    | non-EPSDT | · · ·                                                                                                    |
| Claim format:                                                                                                    | <ul> <li>Profession</li> <li>Institutional</li> </ul>                                                                                    | nal<br>al                                                                             | EPSDT Group:              |            |           | CMS-1500:                                                                                                    |
| Claim transmissio                                                                                                    | n (primary):                                                                                                    | Default                                                                               | -                         | terenange  | ~         | Production -                                                                                                    |
| Claim transmissio<br>Claim transmissio<br>Claim adjudication<br>Claim status (276                                                                                                    | en (primary):<br>en (secondary):<br>1 (835):<br>V277):                                                                                   | Default<br>Default<br>Default<br>Default                                              |                           | erenange   |           | Production •<br>Production •<br>Production •<br>Production •                                                                                                    |
| Claim transmissio<br>Claim transmissio<br>Claim adjudication<br>Claim status (276<br>Eligibility & benefi                                                                                           | on (primary):<br>on (secondary):<br>1 (835):<br>1/277):<br>ts (270/271):                                                                 | Default<br>Default<br>Default<br>Default<br>Default                                   |                           | erenange   |           | Production •<br>Production •<br>Production •<br>Production •<br>Production •                                                                                                    |
| Claim transmissio<br>Claim transmissio<br>Claim adjudication<br>Claim status (276<br>Eligibility & benefit<br>Referrals & pre-a                                                                     | en (primary):<br>en (secondary):<br>n (835):<br>v/277):<br>ts (270/271):<br>uth (278):                                                   | Default<br>Default<br>Default<br>Default<br>Default<br>Default                        |                           | erenange   |           | Production  Production  Production  Production  Production  Production  Production  Production                                                                                                    |
| Claim transmissio<br>Claim transmissio<br>Claim adjudicatior<br>Claim status (276<br>Eligibility & benefit<br>Referrals & pre-a<br>Send eligibility as<br>Primary ID for elig                       | en (primary):<br>en (secondary):<br>n (835):<br>M277):<br>ts (270/271):<br>ts (270/271):<br>iuth (278):<br>;<br>jibility:                | Default<br>Default<br>Default<br>Default<br>Default<br>Default<br>Laila Pe<br>Nationa | vitatric<br>I Provider ID |            | 100000    | Production  Production  Production  Production  Production  Production  Production  Production  Production  Production  Production  Production  Production  Production  Production  Production Production  Production Production ProductioNPRODUCTION ProductioNPRODUCTION ProductioNPRODUCTION ProductioNPRODUCTION ProductioNPRODUCTION ProductioNPRODUCTION ProductioNPRODUCTION ProductioNPRODUCTION ProductioNPROD |
| Claim transmissio<br>Claim adjudicatior<br>Claim adjudicatior<br>Claim status (276<br>Eligibility & benefit<br>Referrais & pre-a<br>Send eligibility as<br>Primary ID for elig<br>Secondary ID (iff | en (primary):<br>en (secondary):<br>n (835):<br>w277):<br>ts (270/271):<br>is (270/271):<br>iuth (278):<br>;<br>jibility:<br>necessary): | Default<br>Default<br>Default<br>Default<br>Default<br>Laila Pe<br>Nationa            | vidiatric                 | ₹<br>T     | 100000    | Production  Production  Produc |

### 6. Try validating again.

**Note**: If you are still having validation problems with this payer after you have attempted all combinations of the **Send eligibility as** field and the **Primary ID for eligibility** fields, contact your clearinghouse to determine how they want you to identify yourself when validating for this specific payer. If your

clearinghouse directs you to enter a secondary ID for this payer, you can enter the Secondary ID by clicking on the dropdown arrow to select the Service Provider ID, National Provider ID, Federal Tax ID, or Provider SSN. Then, enter the corresponding ID in the field to the right of this dropdown box.

Note: On occasion, a clearinghouse will have an 'outage' for particular payers during which time validation
 will not be working. You may receive notification from your clearinghouse about the outage and subsequent restoration of the ability to validate specific payers.

#### Version 14.10

### Path: Smart Toolbar > Insurance button > Validation button

## **Overview**

This page will instruct you on how to validate insurance and troubleshoot validation errors. If your office is contracted for Full HIPAA Services, and have also contracted with your clearinghouse to check patient eligibility, you will have access to the **Validate** button.

### Validating

- 1. Click on the Validate button 🖌 Validate in the upper right corner of the form.
- 2. If validation is successful, the validated date will populate.

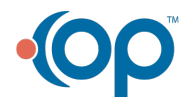

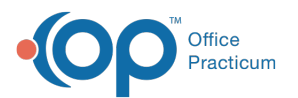

| Patient    | Guarantor Statement Method                                                |  |
|------------|---------------------------------------------------------------------------|--|
| Contacts   |                                                                           |  |
| Insurance  | Status Ranking Code Ins Carrier Name Insured ID Validated                 |  |
| Misc/Notes | ACTIVE Primary BPC BC-PERS CHOICE                                         |  |
| Privacy    | Primary Ins: BPC QCB5029007504 Secondary Ins:                             |  |
| Consents   | 🛉 🗕 🖉 🛞 👔 🚴 🔭 Self-Pay Activate Card Reader                               |  |
| Coord Care | Edit Insurance Record Address/Employer Medical Benefits Pharmacy Benefits |  |
|            | Policy status:                                                            |  |
|            | Status: ACTIVE Validated: 10/09/2014 V 391 Validate                       |  |
|            | Effective: 6/1/2013 V Terminated: V Last updated by: 102                  |  |
|            | Patient responsibility.                                                   |  |
|            | Guarantor-Last name: Type: V                                              |  |
|            | First name:                                                               |  |
|            | Sex/birth date:   Mais Permais 12/30/1899   PCP visit copay: \$20.00      |  |
|            | Patient rei to guarantor: CHLD V Well visit copay:                        |  |
|            | Insurance carrier: BPC BC-PERS CHOICE After hrs copay:                    |  |
|            | Subscriber ID: Specialist copay: \$40.00                                  |  |
|            | Group number: Lab copay: \$0.00                                           |  |
|            | Group name: Coinsurance %: 0                                              |  |
|            | VFC eligibility: 5 V (1-4 are VFC-eligible)                               |  |
|            | Provider accepts assignment     Patient signature on file                 |  |

3. Click on the **Medical Benefits** tab Edit Insurance Record Address/Employer Medical Benefits | Pharmacy Benefits | to see additional policy details as provided by the payer. The information provided will vary by payer.

| 2          |                         | [F2] Patient                   | Register            |                            |                               |           | x  |
|------------|-------------------------|--------------------------------|---------------------|----------------------------|-------------------------------|-----------|----|
|            |                         |                                | 0                   | ≽ Merge                    |                               |           |    |
| Patient    |                         | Guarantor                      |                     | Statem                     | ent Method                    |           |    |
| Contacts   |                         | N                              | otify via Portal    |                            |                               |           |    |
| Insurance  | Status                  | Ranking Code                   | Ins Carrier Name    |                            | Insured ID                    | Validated | ^  |
| Misc/Notes | ACTIVE                  | Primary BPC 😨                  | BC-PERS CHOICE      |                            | 10                            | /09/2014  |    |
| Privacy    | Primary Ins             | BPC QCB5029007504              | Secondary In        | B:                         |                               |           |    |
| Consents   |                         | 008                            | *                   | Self-Pay                   | Activate Card Read            | er        |    |
| Coord Care | Edit Insurar            | nce Record Address/Employ      | er Medical Benefits | Pharmacy                   | Benefits                      | _         |    |
|            | Capitation I<br>Service | v                              |                     |                            |                               |           | ^  |
|            | Ntwk? V                 | Amount/Quan                    | tity                | Co                         | mments                        | Auth?     |    |
|            | In                      | Co-Pay: 1250.00/Not Exceed     | ded PS              | YCH ROOM                   | & BOARD                       |           | 11 |
|            | In                      | Co-Pay: 250.00/Day             | SI                  | II ROOM & E<br>ervice Each | BOARD Per Date of<br>Provider |           |    |
|            | In                      | Co-Pay: 1250.00/Not Exceed     | ded SI              | I ROOM & B                 | BOARD                         |           |    |
|            | Out                     | Co-Ins: 30%/Visit              | IP/                 | OP MNTL HI                 | TH-PROF                       |           |    |
|            | Out                     | Co-Ins: 30%/Visit              | IP/                 | OP SMI PRO                 | FPHYS                         |           |    |
|            | Out                     | Co-Ins: 30%/Visit              | PS                  | SYCH ROOM                  | & BOARD                       |           |    |
|            | Out                     | Co-Ins: 30%/Visit              | SI                  | AI ROOM & E                | BOARD                         |           |    |
|            | E Service :             | Professional (Physician) Visit | - Office            |                            |                               |           |    |
|            | In                      | Co-Pay: 40.00/Day              | SF<br>Ea            | CIALIST Polich Provider    | er Date of Service            |           |    |
|            | In                      | Co-Pay: 40.00/Not Exceeded     | d SF                | PECIALIST                  |                               |           | ~  |
|            | <u></u>                 |                                |                     |                            |                               |           | -  |

## Troubleshooting

() If validating is unsuccessful make sure the clearinghouse supports validation for this payer by referencing their payer list.

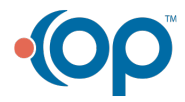

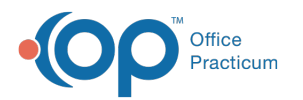

- 1. Click on the Insurance button is next to the insurance Code. The Claims/Routing tab will open.
- 2. Check to see that a Real-time ID is listed, if not enter here. This code is found on the clearinghouse payer list.
- 3. Check the Send Eligibility as and Primary ID for eligibility fields are complete.
- 4. Click the Save button

| Basic Information                                                                                               | lr<br>Jaims/Routing                                         | nsurar<br>Cont                                 | nce Payer [<br>racts              | De         | tail          | S                |                 |                                                                                                    | -                        |                                                |             | ×                |
|----------------------------------------------------------------------------------------------------|-------------------------------------------------------------|------------------------------------------------|-----------------------------------|------------|---------------|------------------|-----------------|----------------------------------------------------------------------------------------------------|--------------------------|------------------------------------------------|-------------|------------------|
| National Payor ID:                                                                                              | 00000                                                       |                                                | ]                                 |            | Inch          |                  | (e)             |                                                                                                    | Inch                     | de Te                                          |             |                  |
| Claim Davies ID:                                                                                                | 00000                                                       |                                                | Billing log                       |            | Drac          | tice N           |                 | h/                                                                                                    | incic                    |                                                |             |                  |
| Claim Payor ID.                                                                                                 | 00000                                                       |                                                | if EDSD                           | р.<br>т-   | Sam           |                  | 100 F           | PSDT                                                                                                    | -                        |                                                | ×           |                  |
| Real-time ID.                                                                                                   | 00000                                                       |                                                | Pender loo                        |            | Dros          | ider h           |                 | de la composición de la composición de la composicinde la composición de la composición de la composic |                          |                                                | ×           |                  |
| Claim type:                                                                                                    | Commercial                                                  | ~                                              | Kender loo                        | р.<br>     | Con           |                  |                 | DCD7                                                                                                    |                          |                                                | ~           |                  |
| Claim format:                                                                                                   | Professi                                                    | onal                                           | CLM12 Evolu                       | 11.<br>101 | San           | ie as i          | 1011-0          | PSUI                                                                                                    |                          | 10.45                                          | × .         | E                |
|                                                                                                    |                                                             | 1ai                                            | EDEDT Ora                         |            | -             |                  |                 |                                                                                                    | CI                       | 13-13                                          | 00.         |                  |
|                                                                                                    |                                                             |                                                | LF3DT GIU                         | ıp.        |               |                  |                 |                                                                                                    |                          |                                                | -           |                  |
| Claim transmission<br>Claim transmission<br>Claim adjudication<br>Claim status (276/2<br>Elinibility & benefits | (primary):<br>(secondary):<br>(835):<br>277):<br>(270/271): | Defaul<br>Standa<br>Defaul<br>Defaul<br>Defaul | t v<br>and HCFA v<br>t v<br>t v   |            |               |                  |                 |                                                                                                    | Pro<br>Pro<br>Pro<br>Pro | ductio<br>ductio<br>ductio<br>ductio<br>ductio | n<br>n<br>n | ×<br>×<br>×<br>× |
| Deferrale & pre au                                                                                              | th (278):                                                   | Defaul                                         | • •                               | F          |               |                  |                 | _                                                                                                    | Dro                      | ductio                                         |             |                  |
| Send eligibility as:<br>Primary ID for eligit                                                                   | pility:                                                     | Happy<br>Nation                                | Kids Pediatric<br>al Provider ID  | s          |               | ~                | 159             | 87049                                                                                                    | 991                      |                                                | _           |                  |
| Secondary ID (if n                                                                                              | ecessary):                                                  |                                                |                                   |            |               | ¥                |                 |                                                                                                    |                          |                                                |             |                  |
| Service Type Code                                                                                               | for eligibility:                                            |                                                |                                   |            |               | ¥                |                 |                                                                                                    |                          |                                                |             | ٦                |
|                                                                                                    |                                                             | Alv                                            | vays send dep<br>icy ID not requi | ire        | ident<br>d wh | eligibi<br>en ch | iity a<br>eckin | s gua<br>g elig                                                                                                    | ranto<br>ibility         | or<br>'                                        |             |                  |
|                                                                                                    |                                                             |                                                |                                   |            |               |                  | Save            |                                                                                                    | 9                        | Cance                                          | I           |                  |

5. Try validating again.

**Note**: If you are still having validation problems with this payer after you have attempted all combinations of the **Send eligibility as** field and the **Primary ID for eligibility** fields, contact your clearinghouse to determine how they want you to identify yourself when validating for this specific payer. If your

clearinghouse directs you to enter a secondary ID for this payer, you can enter the Secondary ID by clicking on the dropdown arrow to select the Service Provider ID, National Provider ID, Federal Tax ID, or Provider SSN. Then, enter the corresponding ID in the field to the right of this dropdown box.

Note: On occasion, a clearinghouse will have an 'outage' for particular payers during which time validation
 will not be working. You may receive notification from your clearinghouse about the outage and subsequent restoration of the ability to validate specific payers.

#### Version 14.8

## Path: Smart Toolbar > Insurance button > Validation button

# Overview

This page will instruct you on how to validate insurance and troubleshoot validation errors. If your office is contracted for Full HIPAA Services, and have also contracted with your clearinghouse to check patient eligibility, you will have access to the **Validate** button.

### Validating

- 1. Click on the Validate button 🖌 Validate in the upper right corner of the form.
- 2. If validation is successful, the validated date will populate.

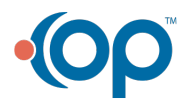

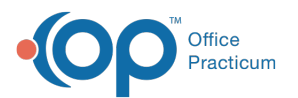

| Patient    | Guarantor Statement Method                                                |  |
|------------|---------------------------------------------------------------------------|--|
| Contacts   |                                                                           |  |
| Insurance  | Status Ranking Code Ins Carrier Name Insured ID Validated                 |  |
| Misc/Notes | ACTIVE Primary BPC BC-PERS CHOICE                                         |  |
| Privacy    | Primary Ins: BPC QCB5029007504 Secondary Ins:                             |  |
| Consents   | 🛉 🗕 🖉 🛞 👔 🚴 🔭 Self-Pay Activate Card Reader                               |  |
| Coord Care | Edit Insurance Record Address/Employer Medical Benefits Pharmacy Benefits |  |
|            | Policy status:                                                            |  |
|            | Status: ACTIVE Validated: 10/09/2014 V 391 Validate                       |  |
|            | Effective: 6/1/2013 V Terminated: V Last updated by: 102                  |  |
|            | Patient responsibility.                                                   |  |
|            | Guarantor-Last name: Type: V                                              |  |
|            | First name:                                                               |  |
|            | Sex/birth date:   Mais Permais 12/30/1899   PCP visit copay: \$20.00      |  |
|            | Patient rel to guarantor: CHLD Vell visit copay:                          |  |
|            | Insurance carrier: BPC BC-PERS CHOICE After hrs copay:                    |  |
|            | Subscriber ID: Specialist copay: \$40.00                                  |  |
|            | Group number: Lab copay: \$0.00                                           |  |
|            | Group name: Coinsurance %: 0                                              |  |
|            | VFC eligibility: 5 V (1-4 are VFC-eligible)                               |  |
|            | Provider accepts assignment     Patient signature on file                 |  |

3. Click on the **Medical Benefits** tab Edit Insurance Record Address/Employer Medical Benefits | Pharmacy Benefits | to see additional policy details as provided by the payer. The information provided will vary by payer.

| 2          |                         | [F2] Patient                   | Register            |                            |                               |           | x  |
|------------|-------------------------|--------------------------------|---------------------|----------------------------|-------------------------------|-----------|----|
|            |                         |                                | 0                   | ≽ Merge                    |                               |           |    |
| Patient    |                         | Guarantor                      |                     | Statem                     | ent Method                    |           |    |
| Contacts   |                         | N                              | otify via Portal    |                            |                               |           |    |
| Insurance  | Status                  | Ranking Code                   | Ins Carrier Name    |                            | Insured ID                    | Validated | ^  |
| Misc/Notes | ACTIVE                  | Primary BPC 😨                  | BC-PERS CHOICE      |                            | 10                            | /09/2014  |    |
| Privacy    | Primary Ins             | BPC QCB5029007504              | Secondary In        | B:                         |                               |           |    |
| Consents   |                         | 008                            | *                   | Self-Pay                   | Activate Card Read            | er        |    |
| Coord Care | Edit Insurar            | nce Record Address/Employ      | er Medical Benefits | Pharmacy                   | Benefits                      | _         |    |
|            | Capitation I<br>Service | v                              |                     |                            |                               |           | ^  |
|            | Ntwk? V                 | Amount/Quan                    | tity                | Co                         | mments                        | Auth?     |    |
|            | In                      | Co-Pay: 1250.00/Not Exceed     | ded PS              | SYCH ROOM                  | & BOARD                       |           | 11 |
|            | In                      | Co-Pay: 250.00/Day             | SI                  | II ROOM & E<br>ervice Each | BOARD Per Date of<br>Provider |           |    |
|            | In                      | Co-Pay: 1250.00/Not Exceed     | ded SI              | I ROOM & B                 | BOARD                         |           |    |
|            | Out                     | Co-Ins: 30%/Visit              | IP/                 | OP MNTL HI                 | TH-PROF                       |           |    |
|            | Out                     | Co-Ins: 30%/Visit              | IP/                 | OP SMI PRO                 | FPHYS                         |           |    |
|            | Out                     | Co-Ins: 30%/Visit              | PS                  | SYCH ROOM                  | & BOARD                       |           |    |
|            | Out                     | Co-Ins: 30%/Visit              | SI                  | AI ROOM & E                | BOARD                         |           |    |
|            | E Service :             | Professional (Physician) Visit | - Office            |                            |                               |           |    |
|            | In                      | Co-Pay: 40.00/Day              | SF<br>Ea            | CIALIST Polich Provider    | er Date of Service            |           |    |
|            | In                      | Co-Pay: 40.00/Not Exceeded     | d SF                | PECIALIST                  |                               |           | ~  |
|            | <u></u>                 |                                |                     |                            |                               |           | -  |

## Troubleshooting

() If validating is unsuccessful make sure the clearinghouse supports validation for this payer by referencing their payer list.

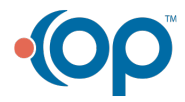

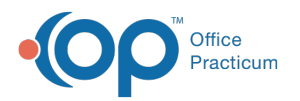

- 1. Click on the Insurance button insurance Code.
- 2. The Claims/Routing tab will open.
- 3. Check to see that a Real-time ID is listed, if not enter here. This code is found on the clearinghouse payer list.
- 4. Check the Send Eligibility as and Primary ID for eligibility fields are complete.
- 5. Click the Save button

|                                                                                                    | Claims/Routing                                                                                                    | Contra                                                                     | acis                                                                                        |            |           |                                                                                                    |
|----------------------------------------------------------------------------------------------------|----------------------------------------------------------------------------------------------------|----------------------------------------------------------------------------|---------------------------------------------------------------------------------------------|------------|-----------|----------------------------------------------------------------------------------------------------|
| Charges are PATIE                                                                                                    | NT responsibilit                                                                                                    | ty: 🔳                                                                      |                                                                                             | Include ID | (s)       | Include Taxonor                                                                                                    |
| National Payor ID:                                                                                                    | 00000                                                                                                    |                                                                            | Billing loop:                                                                               | Practice N | IPI only  | •                                                                                                    |
| Claim Payor ID:                                                                                                    | 00000                                                                                                    |                                                                            | If EPSDT:                                                                                   | Same as    | non-EPSDT | • [                                                                                                    |
| Real-time ID:                                                                                                    | 00000                                                                                                    |                                                                            | Render loop:                                                                                | Provider N | Plonly    | •                                                                                                    |
| Claim type:                                                                                                    | Commercial                                                                                                    | -                                                                          | If EPSDT:                                                                                   | Same as    | non-EPSDT | -                                                                                                    |
| Claim format:                                                                                                    | <ul> <li>Profession</li> <li>Institutional</li> </ul>                                                                      | nal                                                                        | EPSDT Group:                                                                                |            |           | CMS-1500:                                                                                                    |
| Claim transmissio                                                                                                    | n (primary):                                                                                                    | Default                                                                    | -                                                                                           |            |           | Production +                                                                                                    |
| Claim transmissio<br>Claim transmissio<br>Claim adjudication<br>Claim status (276                                                                                                    | en (primary):<br>en (secondary):<br>1 (835):<br>/277):                                                                     | Default<br>Default<br>Default<br>Default                                   | •                                                                                           |            |           | Production •<br>Production •<br>Production •                                                                                                    |
| Claim transmissio<br>Claim transmissio<br>Claim adjudication<br>Claim status (276<br>Eligibility & benefi                                                                                        | n (primary):<br>n (secondary):<br>n (835):<br>/277):<br>ts (270/271):                                                      | Default<br>Default<br>Default<br>Default<br>Default                        | •                                                                                           |            |           | Production +<br>Production +<br>Production +<br>Production +<br>Production +                                                                                                    |
| Claim transmissio<br>Claim transmissio<br>Claim adjudication<br>Claim status (276<br>Eligibility & benefit<br>Referrals & pre-e                                                                  | en (primary):<br>en (secondary):<br>n (835):<br>v/277):<br>ts (270/271):<br>iuth (278):                                    | Default<br>Default<br>Default<br>Default<br>Default<br>Default             | •<br>•<br>•<br>•                                                                            |            |           | Production •<br>Production •<br>Production •<br>Production •<br>Production •                                                                                                    |
| Claim transmissio<br>Claim transmissio<br>Claim adjudication<br>Claim status (276<br>Eligibility & benefit<br>Referrals & pre-a<br>Send eligibility as                                           | en (primary):<br>en (secondary):<br>n (835):<br>N277):<br>ts (270/271):<br>iuth (278):<br>;                                | Default<br>Default<br>Default<br>Default<br>Default<br>Default             | <pre> v v v v v v diatric</pre>                                                             |            |           | Production<br>Production<br>Production<br>Production<br>Production<br>Production                                                                                                    |
| Claim transmissio<br>Claim transmissio<br>Claim adjudication<br>Claim status (276<br>Eligibility & benefit<br>Referrals & pre-e<br>Send eligibility as<br>Primary ID for elig                    | en (primary):<br>en (secondary):<br>n (835):<br>w(277):<br>ts (270/271):<br>ts (270/271):<br>tuth (278):<br>;<br>jibility: | Default<br>Default<br>Default<br>Default<br>Default<br>Laila Pe<br>Nationa | v<br>v<br>v<br>v<br>diatric<br>I Provider ID                                                |            | 1000000   | Production  Production  Production  Production  Production  Production  Production  Production  Production  Production  Production  Production  Production  Production  Production Production Production ProductioNPRODUCE ProductioNPRODUCE ProductioNPRODUCE ProductioNPRODUCE ProductioNPRODUCE ProductioNPRODUCE ProductioNPRODUCE ProductioNPRODUCE ProductioNPRODUCE ProductiONPRODUCE ProductioNPRODUCE ProductI                                                                                                    |
| Claim transmissio<br>Claim transmissio<br>Claim adjudicatior<br>Claim status (276<br>Eligibility & benefi<br>Referrais & pre-e<br>Send eligibility as<br>Primary ID for elig<br>Secondary ID (if | en (primary):<br>en (secondary):<br>n (835):<br>W277):<br>ts (270/271):<br>tuth (278):<br>;<br>jibility:<br>necessary):    | Default<br>Default<br>Default<br>Default<br>Default<br>Laila Pe<br>Nationa | v<br>v<br>v<br>v<br>v<br>v<br>v<br>v<br>v<br>v<br>v<br>v<br>v<br>v<br>v<br>v<br>v<br>v<br>v |            | 1000000   | Production<br>Production<br>Produ |

### 6. Try validating again.

**Note**: If you are still having validation problems with this payer after you have attempted all combinations of the **Send eligibility as** field and the **Primary ID for eligibility** fields, contact your clearinghouse to determine how they want you to identify yourself when validating for this specific payer. If your

clearinghouse directs you to enter a secondary ID for this payer, you can enter the Secondary ID by clicking on the dropdown arrow to select the Service Provider ID, National Provider ID, Federal Tax ID, or Provider SSN. Then, enter the corresponding ID in the field to the right of this dropdown box.

Note: On occasion, a clearinghouse will have an 'outage' for particular payers during which time validation
 will not be working. You may receive notification from your clearinghouse about the outage and subsequent restoration of the ability to validate specific payers.

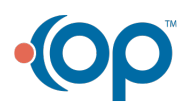